## Viewing the Thesis evaluation

1. When the reviewer uploads the Thesis evaluation, the student gets an automatic system message.

| Neptun news 🛛 🔂 🔀                                             | Mes            | sages          |                                                                 |                   |                             |
|---------------------------------------------------------------|----------------|----------------|-----------------------------------------------------------------|-------------------|-----------------------------|
| leptun mobile                                                 |                | Filters        |                                                                 | 1                 | Message types: All messages |
| Try the free Neptun app on your<br>Android or iOS smartphone. | Message types: |                | ○Personal messages<br>○System messages<br>ⓒAll messages<br>List |                   |                             |
| Messages 😥 🔀                                                  | Actions:       | New message    |                                                                 | _                 |                             |
| Inbox<br>Sent messages                                        | Inbox          |                |                                                                 |                   |                             |
| <ul> <li>Settings</li> <li>Directory</li> </ul>               | Actions:       | Delete         |                                                                 |                   |                             |
|                                                               | Delete         | Sender         | Subject                                                         |                   |                             |
|                                                               |                | System message | 🖄 Criticism o                                                   | of the thesis has | been uploaded               |

2. For viewing the evaluation go to **Studies>Degree thesis/Thesis application** in Neptun and click on **'Reviewer/Consultant'**.

| r data Studies Subjects<br>Neptun news 😥 🗙<br>Jeptun mobile                    | Exams     Finances     Information     Administration       Degree thesis/Thesis application       Actions:     Add to favourites     Thesis application       Degree thesis |                                                                                                    |
|--------------------------------------------------------------------------------|----------------------------------------------------------------------------------------------------|----------------------------------------------------------------------------------------------------|
| ry the free Neptun app on your<br>indroid or iOS smartphone.                   | • XXXXXXXXXXXX                                                                                                    |                                                                                                    |
| Messages 🐼 🗙   Inbox  Sent messages Settings Directory Favourite functions 🐼 🗙 | <ul> <li>Topic: XXXXXXXXXX</li> <li>Title: XXXXXXXXXXX</li> <li>Final title: XXXXXXXXXXX</li> <li>Lecturers: XXXXXXXXXXX XXXXXXXXXXXXXXXXXXXXXXXX</li></ul>                  | <ul> <li>&gt; Language: Hungarian</li> <li>&gt; Organizational unit:</li> <li>&gt; Thesis status: Bírálható</li> <li>&gt; Assignment result: ✓</li> <li>&gt; Accepter:</li> <li>&gt; Date of withdrawal:</li> <li>&gt; Result of defence: 3</li> <li>&gt; Confidential: Nem titkos</li> <li>&gt; Url:</li> <li>&gt; Number:</li> </ul> |
|                                                                                | Consultant     Topic plan     Consultations     Thesis admission r     Download review form     Jump to virtual space                                                        | equest Upload degree thesis View degree thesis Print details of degree thesis                                                                                                    |

3. The evaluation can be downloaded by clicking on the arrow next to the reviewer's (here 'Opponent') name.

| eviewer/Consultan     | nt            |               |            |                   | 6. 2 |
|-----------------------|---------------|---------------|------------|-------------------|------|
| Reviewer/Consultar    | nt            |               |            |                   | 1    |
| Reviewer              | Reviewer type | Class percent | Assessment | Review conclusion |      |
| XXXXXXXXXXXXX         | Opponent      |               |            | ≛                 | Ð    |
| Number of results:1-7 | /7 (47 ms)    |               |            |                   |      |